## **Download and Manage Certificates**

| illsforwork     | TeachToProtect (UK)                      |                                                                          |                                                                                                |                                                      | Memt                  |
|-----------------|------------------------------------------|--------------------------------------------------------------------------|------------------------------------------------------------------------------------------------|------------------------------------------------------|-----------------------|
| Dashboard       | Docum                                    | ontation Proof                                                           |                                                                                                | O Quick Search                                       | + Add Docum           |
| Training        | Docum                                    | entation Froom                                                           |                                                                                                | A dame commu                                         | T Add Doodin          |
| Employees       | Here you can arch<br>your stored certifi | ive and manage all documentation ar<br>cates and documents anytime, anyw | d certificates. Our system is designed to pro<br>here and share them quickly and easily if nee | vide you with a comprehensive overview of al<br>ded. | Il documents. You car |
| Groups          | ,                                        |                                                                          | ~                                                                                              |                                                      |                       |
| Topic Overviews |                                          |                                                                          |                                                                                                |                                                      |                       |
| Certifications  |                                          |                                                                          |                                                                                                |                                                      | Q Quick Searc         |
|                 | торіс                                    | <u>⊡</u> ↑ DATE                                                          |                                                                                                | <u>≓</u> † 0                                         | COMPLETED DOC         |
| 0               | DSE                                      | 22.04.2024                                                               | ELearning                                                                                      | c                                                    |                       |
|                 | Fire Safety                              | 29.03.2024                                                               | ELearning                                                                                      | 1                                                    |                       |
|                 | First Aid                                | 22.03.2024                                                               | ELearning                                                                                      | c                                                    | 0                     |

2 You will then see all active training topics and the documentation for each. If you click over the **icon with a tick** inside it, you can view the certificates from employees who have completed and passed training.

| ork | Ø                                                                                                    | PRODUCT<br>TeachToPro | otect (UK)  | ~ |    |            |             |                |              |                     |                | Member frontend | <u>م</u> [ | ſ      |
|-----|----------------------------------------------------------------------------------------------------|-----------------------|-------------|---|----|------------|-------------|----------------|--------------|---------------------|----------------|-----------------|------------|--------|
|     | Documentation Proofs<br>Here you can archive and manage all documentation and certificates. Our system is designed to provide you with<br>your stored certificates and documents anytime, anywhere and share them quickly and easily if needed. |                       |             |   |    |            | u with a co | Q Quick Search | ew of all do | + Add Documentation |                |                 |            |        |
| /s  |                                                                                                    |                       |             |   |    |            |             |                |              |                     |                | Q Quick Search  |            |        |
|     |                                                                                                    |                       | TOPIC       |   | ≞t | DATE       | 1 <u>:</u>  | TRAINING TYPE  |              |                     | <u>е</u> т сом |                 |            |        |
| <   | <                                                                                                    |                       | Fire Safety |   |    | 29.03.2024 |             | ELearning      |              |                     | 1              | View documents  |            |        |
|     |                                                                                                    |                       | First Aid   |   |    | 22.03.2024 |             | ELearning      |              |                     | 0              | De              |            |        |
| 5N  |                                                                                                    |                       |             |   |    |            |             |                |              |                     |                |                 |            |        |
|     |                                                                                                    |                       |             |   |    |            |             |                |              |                     |                |                 | Ρ          | rivacy |
|     |                                                                                                    |                       |             |   |    |            |             |                |              |                     |                |                 |            |        |

Click the icon under **Actions** to download an employee's certificate. Or click **Download All Certificates** to download all certificates at once.

| in a fa         |                   |        |         | A Designation |  |
|-----------------|-------------------|--------|---------|---------------|--|
| icates          |                   |        | ×       |               |  |
| LAST NAME       | DATE              | STATUS | ACTIONS |               |  |
| Dobson          | 14.03.2024, 17:01 | ~      |         |               |  |
| Jones           | . <del></del>     |        |         |               |  |
| Walker          |                   |        |         |               |  |
|                 |                   |        |         |               |  |
| II Certificates |                   |        |         |               |  |
|                 |                   |        |         |               |  |

You can also click this icon to add a document or certificate manually.

|               |   | Q Qui     | ck Search   |
|---------------|---|-----------|-------------|
| TRAINING TYPE | ± | COMPLETED | DOCUMENT    |
| ELearning     |   | 0         | Add documen |
| ELearning     |   | 1         | De          |
| ELearning     |   | 0         | D C         |

**5** Click the **tick** to add a certificate for the selected employee.

| ad        |                   |        |  |
|-----------|-------------------|--------|--|
|           |                   |        |  |
| LAST NAME | DATE              | STATUS |  |
| Dobson    | 14.03.2024, 17:01 | ~      |  |
| Jones     | -                 |        |  |
| Welker    |                   |        |  |

4

6 Then confirm your selection by clicking the button below. Then click **Close window**.

|               | FIRST NAME        | LAST NAME        | DATE              | STATUS   |
|---------------|-------------------|------------------|-------------------|----------|
| Print Salaria | Emma              | Dobson           | 14.03.2024, 17:01 | ~        |
| The No.       | Rebecca           | Jones            | 25.03.2024, 15:13 | ~        |
|               | Tom               | Walker           | 1                 | <u>~</u> |
|               | ightarrow Confirm | all 1 open users |                   |          |